**CLAS12** Software Guide for Beginners

This is a "bare-bones" guide to get users started with GEMC (Geant Monte Carlo) (version 2.3) and coatjava (CLAS Offline Analysis Tools (Java based)) (version 2.0). For more complete documentation, see gemc.jlab.org and http://clasweb.jlab.org/clas12offline/docs/software/html/index.html.

> Nathan Harrison (nathanh@jlab.org) March 10, 2016

# Outline

- Setting up your environment
- Running GEMC
- Running clas12-reconstruction
- Working with evio files

### Setting up your environment

Note: I recommend running GEMC on ifarm65 or the batch farm; coatjava can be run anywhere

 To set up the farm environment, run the following commands: source /site/env/syscshrc module load java\_1.8 use groovy source /site/12gev\_phys/production.csh 1.3 setenv COATJAVA /group/clas12/packages/coatjava-2.0 setenv PATH /group/clas12/packages/bos:\${COATJAVA}/bin:\${PATH} rehash

- On your own machine (mac or linux)
  - check your version of Java JDK (from a terminal, do "java -version" (without the quotes))
  - if version is < 1.8, update to the latest version

\*you need the Java Development Kit (JDK) from oracle.com, NOT the Java Runtime Environment (JRE) from java.com

- if Groovy is not installed, install it (easiest way on mac is to first install homebrew, then do "brew install groovy")

 Download and unpack coatjava with the following commands: wget https://userweb.jlab.org/~gavalian/software/coatjava/coatjava-2.0.tar.gz tar -zxvf coatjava-2.0.tar.gz

### Running GEMC (use ifarm65 or the batch farm)

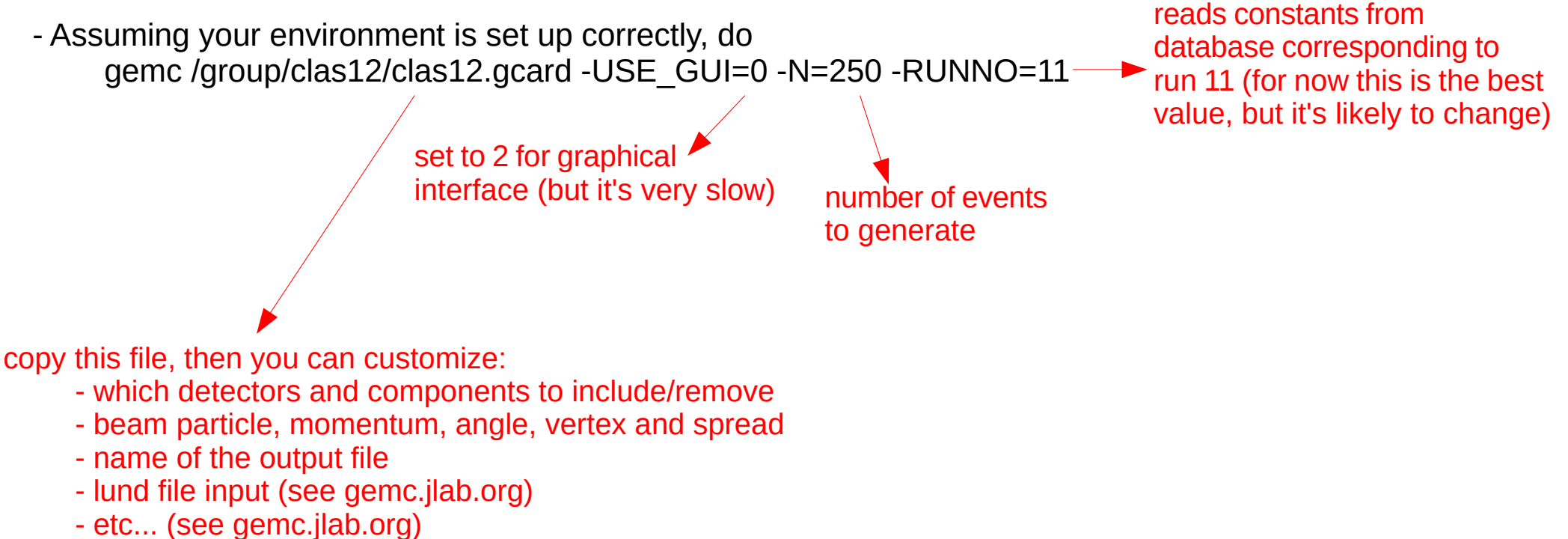

\*in the ftof line, change "original" to "javageom"

\*comment out the "INTEGRATEDRAW" line if you don't need the MC true banks (this saves a lot of space)

#### Running clas12-reconstruction

(must have internet connection to access database, or use the local sqlite db (see documentation))

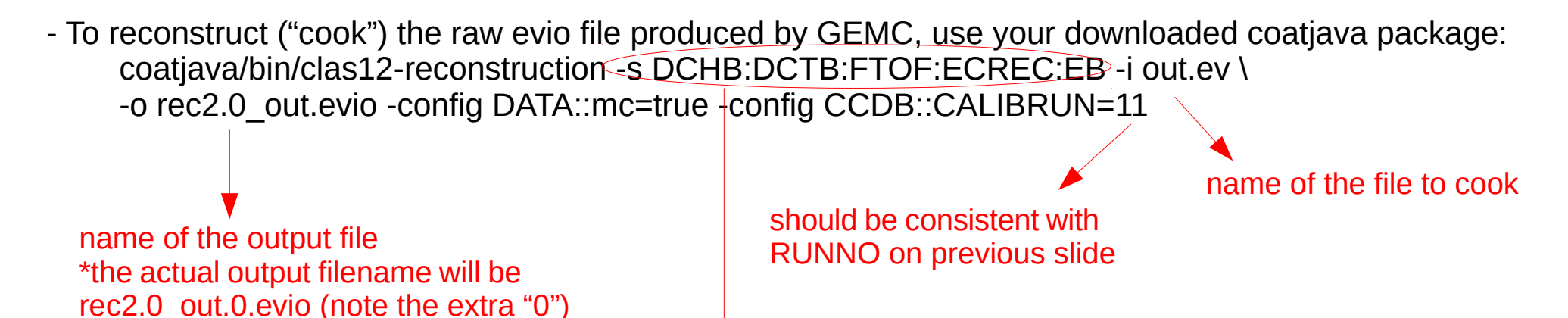

reconstruction for the forward detector remove this to get the entire detector

\*when running clas12-reconstruction on the batch farm, you need to request a lot of memory (~6 GB) (this increases wait time to use the farm, and is really more than is needed... something to do with Java VM... hopefully this can be improved in the future???)

## Working with evio files, part 1

Both GEMC and clas12-reconstruction produce data files in evio format which store information in banks. To browse through the banks, use evio-dump:

coatjava/bin/evio-dump -i filename.evio

You will see a list of the banks for a given event (press enter to go to the next event):

| ************************************** | *****          |          |        |
|----------------------------------------|----------------|----------|--------|
| +                                      | +              | +        | +      |
|                                        | bankl          | nrowsl   | ncolsi |
| +<br>                                  | DC::dqtzl      | +<br>391 | +11I   |
|                                        | DC::truel      | 391      | 241    |
|                                        | EC::dgtzl      | 91       | 71     |
|                                        | EC::truel      | 91       | 241    |
|                                        | FMT::dgtzl     | 211      | 41     |
|                                        | FT0F1A::dgtzl  | 61       | 71     |
|                                        | FT0F1A::truel  | 61       | 241    |
|                                        | FT0F1B::dgtzl  | 61       | 71     |
|                                        | FT0F1B::truel  | 61       | 241    |
|                                        | FT0F2B::dgtzl  | 21       | 71     |
|                                        | FT0F2B::truel  | 21       | 241    |
|                                        | GenPart::truel | 11       | 71     |
|                                        | PCAL::dgtzl    | 321      | 71     |
|                                        | PCAL::truel    | 321      | 241    |

Copy and paste one of the bank names into the prompt and press enter to see the contents of the bank, e.g.

| Press Enter for | Next E | vent d | or Bank Name: ETO | F1A::datz |      |      |      |      |
|-----------------|--------|--------|-------------------|-----------|------|------|------|------|
| *****>>>> BANK  | FT0F1A | ::dgtz | 2 >>>> SIZE = 7   | 111113g   |      |      |      |      |
| ADCL            | (int)  |        | 832               | 7         | 13   | 164  | 0    | 3    |
| TDCR            | (int)  |        | 1065              | 2493      | 2033 | 1242 | 3125 | 1713 |
| hitn            | (int)  |        | 1                 | 2         | 3    | 4    | 5    | 6    |
| ADCR            | (int)  |        | 1729              | 6         | 8    | 349  | 0    | 9    |
| sector          | (int)  |        | 1                 | 2         | 2    | 1    | 2    | 1    |
| paddle          | (int)  |        | 9                 | 20        | 5    | 11   | 12   | 12   |
| TDCL            | (int)  |        | 1412              | 2550      | 1763 | 1632 | 2335 | 2445 |

## Working with evio files, part 2

Another way to browse through the banks is with ced (CLAS12 Event Displayer), do:

coatjava/bin/ced

then click Events  $\rightarrow$  Open Event File... and open you evio file then click Views  $\rightarrow$  Evio Event and browse through the GUI:

| 00                        |              |              | E                                | vio Event    |        |                                                       |                                            |                                                  |
|---------------------------|--------------|--------------|----------------------------------|--------------|--------|-------------------------------------------------------|--------------------------------------------|--------------------------------------------------|
| source /Users/harrison/De | sktop/CLAS12 | lsoftwareVal | idation/rec2.0_protons_20000.4.0 | Show ints in | nex    | BMT=dgtz<br>BMTRec=Crosses<br>BST=true                | BMT=true<br>BMTRec=Hits<br>BSTRec=Clusters | BMTRec::Clusters<br>BST::dgtz<br>BSTRec::Cosmics |
| event # 7                 | num events   | 19999        | prev next                        | Go to #      |        | BSTRec::Crosses<br>BSTRec::Trajectory<br>CNDRec::hits | BSTRec:Hits<br>CND::dgtz<br>CTOF::dgtz     | BSTRec:Tracks<br>CND::true<br>CTOF::true         |
| [01] 23                   | Tag          | Num          | Name                             | Type         | Length | CTOFRecictofhits                                      | DC::dgtz                                   | DC::true                                         |
| [02] 15                   | 20           | 5            | GenPart::true.vx                 | DOUBLE64     | 8      | DETECTORECCPB                                         | DETECTOR::ecpb                             | DETECTOR::Icpb                                   |
| [03] 13                   | 20           | 6            | GenPart::true.vv                 | DOUBLE64     | 8      | ECDetector::clusters                                  | EC::agtz<br>ECDetector::bits               | ECOrrue                                          |
|                           | 20           | 7            | GenPart::true.vz                 | DOUBLE64     | 8      | ECReciclusters                                        | ECRechits                                  | ECRecipeaks                                      |
|                           | 1000         | 0            | FTOF1A                           | ALSORANK     | 228    | EVENT::detector                                       | EVENT::particle                            | EVENTHB=detector                                 |
|                           | 1002         | 0            | FTOF1A::datz                     | ALSOBANK     | 220    | EVENTHB::particle                                     | FMT=dgtz                                   | FMT::true                                        |
|                           | 1002         | 1            | FTOFIA::dgtz sector              | INT32        | 12     | FMTRec::Clusters                                      | FMTRec::Crosses                            | FMTRec::Hits                                     |
|                           | 1002         | 2            | ETOF1A::dgt2.sector              | INT32        | 12     | FTCAL::dgtz                                           | FTCAL::true                                | FTCALRec:clusters                                |
|                           | 1002         | 2            | ETOF1A::dgt2.paddle              | 1NT22        | 12     | FTCALRec:hlts                                         | FTHODO::dgtz                               | FTHODO::true                                     |
|                           | 1002         | 3            | FTOFIAdgtz.ADCL                  | 111132       | 12     | FTHODORechits                                         | FTHODORectsignals                          | FTM::dgtz                                        |
|                           | 1002         | 4            | FTOFIA::dgt2.ADCK                | 111152       | 12     | FINCTUR                                               | FTOFIA::dgtz                               | FTOFIA:true                                      |
|                           | 1002         | <u> </u>     | FTOFIA::dgtz.TDCL                | IN132        | 12     | FTOF28::dgt2                                          | FTOFRac=ftofclusters                       | FTOFRec: ftofbits                                |
|                           | 1002         | 6            | FIOFIA::dgtz.IDCK                | INT32        | 12     | FTOFRectrawhits                                       | FTRectracks                                | GenPart::true                                    |
|                           | 1002         | /            | undefined                        | INT32        | 12     | HEADER::Info                                          | HTCC::dgtz                                 | HTCC::true                                       |
|                           | 1002         | 8            | undefined                        | IN132        | 12     | HTCCReciclusters                                      | HitBasedTrkg::HBClusters                   | HitBasedTrkg::HBCrosses                          |
|                           | 1002         | 9            | undefined                        | INT32        | 12     | HitBasedTrkg::HBHits                                  | HitBasedTrkg::HBSegments                   | HitBasedTrkg::HBTracks                           |
|                           | 1002         | 10           | undefined                        | INT32        | 12     | HItBasedTrkg=LayerEffs                                | PART=detector                              | PART::particle                                   |
|                           | 1002         | 99           | FTOF1A::dgtz.hitn                | INT32        | 12     | PART::track                                           | PCAL::dgtz                                 | PCAL::true                                       |
|                           | 1100         | 0            | FTOF1B                           | ALSOBANK     | 316    | RECEVENT::particle                                    | SEBDebug=dc                                | SEBDebug::ftof                                   |
|                           | 1102         | 0            | FTOF1B::dgtz                     | ALSOBANK     | 308    | SIMEVENT::particle                                    | TAGGER::tgpb                               | TimeBasedTrkg::TBClusters                        |
|                           | 1102         | 1            | FTOF1B::dgtz.sector              | INT32        | 20     | TimeBasedTrkg::TBCrosses                              | TimeBasedTrkg::TBHits                      | TimeBasedTrkg::TBSegment                         |
|                           | 1102         | 2            | FTOF1B::dgtz.paddle              | INT32        | 20     | TimeBased Trkg:: TB Tracks                            |                                            |                                                  |
|                           | 1102         | 3            | FTOF18::dgtz.ADCL                | INT32        | 20     |                                                       |                                            |                                                  |
|                           | 1102         | 4            | FTOF1B::dgtz.ADCR                | INT32        | 20     |                                                       |                                            |                                                  |
|                           | 1102         | 5            | FTOF18::dgtz.TDCL                | INT32        | 20     |                                                       |                                            |                                                  |
|                           | 1102         | 6            | FTOF18::dgtz.TDCR                | INT32        | 20     |                                                       |                                            |                                                  |
|                           | 1102         | 7            | undefined                        | INT32        | 20     |                                                       |                                            |                                                  |
|                           | 1102         | 8            | undefined                        | INT32        | 20     |                                                       |                                            |                                                  |
|                           | 1102         | 9            | undefined                        | INT32        | 20     |                                                       |                                            |                                                  |
|                           | 1102         | 10           | undefined                        | INT32        | 20     |                                                       |                                            |                                                  |
|                           | 1102         | 99           | ETOE18::detz.hitn                | INT32        | 20     |                                                       |                                            |                                                  |
|                           | 1210         | 0            | FTOFRec                          | ALSORANK     | 400    |                                                       |                                            |                                                  |
|                           | 1212         | 0            | FTOFRecuftofhits                 | ALSOBANK     | 392    |                                                       |                                            |                                                  |
|                           | 1212         | 1            | ETOERacuftofhits sector          | INT32        | 20     |                                                       |                                            |                                                  |
|                           | 1212         | 2            | ETOERec: ftofhits panel_id       | INT32        | 20     |                                                       |                                            |                                                  |
|                           | 1212         | 2            | ETOERac: ftofhits paddle_id      | INT32        | 20     |                                                       |                                            |                                                  |
|                           | 1212         | 3            | ETOERacuftofhits paddle_status   | INT22        | 20     |                                                       |                                            |                                                  |
|                           | 1212         | 5            | FTOFRec::ftofhits.energy         | FLOAT32      | 20     |                                                       |                                            |                                                  |
| structure BANK            | tag 1        | 002          | length 12 bytes                  |              |        |                                                       |                                            |                                                  |
| data type INT32           | number 2     |              | description FTOF1A::dgtz.paddle  |              |        |                                                       |                                            |                                                  |

## Working with evio files, part 3

For a description of what a variable name means, browse through the xml files in coatjava/etc/bankdefs/clas12/ e.g. FTOF.xml:

| <br>bank name="FTOF1A" tag="1000" info="Simulated FTOF                                                                                                    | Pannel 1a Hit Information">                                                                             |
|----------------------------------------------------------------------------------------------------|----------------------------------------------------------------------------------------------------|
| <pre> <section info<="" name="true" num="0" pre="" tag="1001"></section></pre>                                                                                                | <pre>= "Digitized information"&gt;</pre>                                                                |
| <column <="" name="pid" num="1" th="" type="int32"><th>info="ID of the first particle entering the sensitive volume"/&gt;</th></column>                                       | info="ID of the first particle entering the sensitive volume"/>                                         |
| <column <="" name="mpid" num="2" th="" type="int32"><th>info="ID of the mother of the first particle entering the sensitive volume"/&gt;</th></column>                        | info="ID of the mother of the first particle entering the sensitive volume"/>                           |
| <column <="" name="tid" num="3" th="" type="int32"><th>info="Track ID of the first particle entering the sensitive volume"/&gt;</th></column>                                 | info="Track ID of the first particle entering the sensitive volume"/>                                   |
| <column <="" name="mtid" num="4" th="" type="int32"><th>info="Track ID of the mother of the first particle entering the sensitive volume"/&gt;</th></column>                  | info="Track ID of the mother of the first particle entering the sensitive volume"/>                     |
| <column <="" name="otid" th=""><th>info="Track ID of the original track that generated the first particle entering the sensitive volume"/&gt;</th></column>                   | info="Track ID of the original track that generated the first particle entering the sensitive volume"/> |
| <column <="" name="trackE" num="6" th="" type="float64"><th>info="Energy of the track"/&gt;</th></column>                                                                     | info="Energy of the track"/>                                                                            |
| <column <="" name="totEdep" num="7" th="" type="float64"><th>info="Total Energy Deposited"/&gt;</th></column>                                                                 | info="Total Energy Deposited"/>                                                                         |
| <column <="" name="avgX" num="8" th="" type="float64"><th>info="Average X position in global reference system"/&gt;</th></column>                                             | info="Average X position in global reference system"/>                                                  |
| <column <="" name="avgY" num="9" th="" type="float64"><th>info="Average Y position in global reference system"/&gt;</th></column>                                             | info="Average Y position in global reference system"/>                                                  |
| <column <="" name="avgZ" num="10" th="" type="float64"><th>info="Average Z position in global reference system"/&gt;</th></column>                                            | info="Average Z position in global reference system"/>                                                  |
| <column <="" name="avgLx" num="11" th="" type="float64"><th>info="Average X position in local reference system"/&gt;</th></column>                                            | info="Average X position in local reference system"/>                                                   |
| <column <="" name="avgLy" num="12" th="" type="float64"><th>info="Average Y position in local reference system"/&gt;</th></column>                                            | info="Average Y position in local reference system"/>                                                   |
| <column <="" name="avgLz" num="13" th="" type="float64"><th>info="Average Z position in local reference system"/&gt;</th></column>                                            | info="Average Z position in local reference system"/>                                                   |
| <column <="" name="px" num="14" th="" type="float64"><th>info="x component of momentum of the particle entering the sensitive volume"/&gt;</th></column>                      | info="x component of momentum of the particle entering the sensitive volume"/>                          |
| <column <="" name="py" num="15" th="" type="float64"><th>info="y component of momentum of the particle entering the sensitive volume"/&gt;</th></column>                      | info="y component of momentum of the particle entering the sensitive volume"/>                          |
| <column <="" name="pz" num="16" th="" type="float64"><th>info="z component of momentum of the particle entering the sensitive volume"/&gt;</th></column>                      | info="z component of momentum of the particle entering the sensitive volume"/>                          |
| <column <="" name="vx" num="17" th="" type="float64"><th>info="x component of primary vertex of the particle entering the sensitive volume"/&gt;</th></column>                | info="x component of primary vertex of the particle entering the sensitive volume"/>                    |
| <column <="" name="vy" num="18" th="" type="float64"><th>info="y component of primary vertex of the particle entering the sensitive volume"/&gt;</th></column>                | info="y component of primary vertex of the particle entering the sensitive volume"/>                    |
| <column <="" name="vz" num="19" th="" type="float64"><th>info="z component of primary vertex of the particle entering the sensitive volume"/&gt;</th></column>                | info="z component of primary vertex of the particle entering the sensitive volume"/>                    |
| <column <="" name="mvx" num="20" th="" type="float64"><th>info="x component of primary vertex of the mother of the particle entering the sensitive volume"/&gt;</th></column> | info="x component of primary vertex of the mother of the particle entering the sensitive volume"/>      |
| <column <="" name="mvy" num="21" th="" type="float64"><th>info="y component of primary vertex of the mother of the particle entering the sensitive volume"/&gt;</th></column> | info="y component of primary vertex of the mother of the particle entering the sensitive volume"/>      |
| <column <="" name="mvz" num="22" th="" type="float64"><th>info="z component of primary vertex of the mother of the particle entering the sensitive volume"/&gt;</th></column> | info="z component of primary vertex of the mother of the particle entering the sensitive volume"/>      |
| <column <="" name="avgT" num="23" th="" type="float64"><th>info="Average time"/&gt;</th></column>                                                                             | info="Average time"/>                                                                                   |
| <column <="" name="hitn" num="99" th="" type="int32"><th>info="Hit1 Number"/&gt;</th></column>                                                                                | info="Hit1 Number"/>                                                                                    |
|                                                                                                    |                                                                                                    |
|                                                                                                    |                                                                                                    |
| <pre><section inf<="" name="dgtz" num="0" pre="" tag="1002"></section></pre>                                                                                                  | o = "True Values">                                                                                      |
| <pre><column info="hit number" name="hitn" num="99" type="int32&lt;/pre&gt;&lt;/th&gt;&lt;th&gt;"></column></pre>                                                             |                                                                                                    |
| <pre><column info="sector number" name="sector" num="1" type="int3&lt;/pre&gt;&lt;/th&gt;&lt;th&gt;2"></column></pre>                                                         |                                                                                                    |
| <pre><column info="paddle number" name="paddle" num="2" type="int3&lt;/pre&gt;&lt;/th&gt;&lt;th&gt;2"></column></pre>                                                         |                                                                                                    |
| <pre><column <="" name="ADCL" num="3" pre="" type="int32"></column></pre>                                                                                                    | info = "ADC Left"/>                                                                                     |
| <pre><column <="" name="ADCR" num="4" pre="" type="int32"></column></pre>                                                                                                    | info = "ADC Right"/>                                                                                    |
| <pre><column <="" name="TDCL" num="5" pre="" type="int32"></column></pre>                                                                                                    | info = "TDC Left"/>                                                                                     |
| <pre><column <="" name="TDCR" num="6" pre="" type="int32"></column></pre>                                                                                                    | info = "TDC Right"/>                                                                                    |
|                                                                                                    |                                                                                                    |
|                                                                                                    |                                                                                                    |
|                                                                                                    |                                                                                                    |

```
1 import org.jlab.evio.clas12.*;
  import org.jlab.clas.physics.*;
                                                                                                                Working with evio files, part 4
3 import org.jlab.clas12.physics.*;
 4 import org.root.histogram.*;
 5 import org.root.pad.*;
6 import org.root.func.*;
                                                                                                               A thorough analysis of evio files
7 import java.lang.Math;
                                                                                                               can be done with groovy scripts.
10 EvioDataChain reader = new EvioDataChain();
11 reader.addFile("rec2.0_pip_0.0.evio");
12 reader.addFile("rec2.0_pip_1.0.evio");
13 reader.open();
16 GenericKinematicFitter fitter = new GenericKinematicFitter(11.0, "X+:X-:Xn");
19 H2D h_YvsX = new H2D("h_YvsX", "h_YvsX", 100, -5000, 5000, 100, -5000, 5000);
21 int eventCounter = 1;
24 while(reader.hasEvent() == true)
25 {
27 println "Event " + eventCounter + ":";
28 eventCounter++;
30 EvioDataEvent wholeEvent = reader.getNextEvent();
31 PhysicsEvent genEvent = fitter.getGeneratedEvent(wholeEvent);
32 PhysicsEvent recEvent = fitter.getPhysicsEvent(wholeEvent);
36 {
37 Particle myParticle = genEvent.getParticle(i);
38 println "generated particle " + i + " has PID = " + myParticle.pid() + ", p = " + myParticle.p() + ", theta = " + Math.toDegrees(myParticle.theta()) + ", phi = " + Math.toDegrees(myParticle.phi());
39 }
42 for(int i = 0; i < recEvent.count(); i++)</pre>
43 {
44 Particle myParticle = recEvent.getParticle(i);
45 println "reconstructed particle " + i + " has PID = " + myParticle.pid() + ", p = " + myParticle.p() + ", theta = " + Math.toDegrees(myParticle.theta()) + ", phi = " + Math.toDegrees(myParticle.phi());
46 }
49 if(wholeEvent.hasBank("FTOF1A::true"))
50 {
51 EvioDataBank FTOF1A_true = wholeEvent.getBank("FTOF1A::true");
52 for(int i = 0; i < FTOF1A_true.rows(); i++)</pre>
53 {
54 double avgX = FTOF1A_true.getDouble("avgX", i);
55 double avgY = FTOF1A_true.getDouble("avgY", i);
56 h_YvsX.fill(avgY, avgX);
57 }
58 }
60 } // end loop over events
63 TGCanvas can = new TGCanvas("can", "can", 500, 500, 1, 1);
64 can.cd(0);
65 can.draw(h_YvsX);
```

| 1 import org.jlab.evio.cld<br>2 import org.jlab.clas.phy<br>3 import org.jlab.clas12.p<br>4 import org.root.histogre                                                                                                    | us12.*;<br>jsics.*;<br>um.*;                                                                                                    | Working with evio files, part 4                                                                                                    |
|----------------------------------------------------------------------------------------------------|----------------------------------------------------------------------------------------------------|----------------------------------------------------------------------------------------------------|
| 5 import org.root.pad.*;<br>6 import org.root.func.*;<br>7 import java.lang.Math;<br>8<br>9 // open your evio files                                                                                                    |                                                                                                    | A thorough analysis of evio files can be done with groovy scripts.                                                                                                    |
| <pre>10 Eviduatathain reader = ; 11 reader.addFile("rec2.8_ 12 reader.addFile("rec2.8_ 13 reader.open(); 14 15 // create new kinematic 16 GenericKinematicFitter 17 18 // define a histogram 19 H2D h_YvsX = new H2D("h, 20 21 int eventCounter = 1; 22 23 // loop over events 24 while(reader.hasEvent()) 25 { 26 println ""; 27 println "Event " + even 28 EvioDataEvent wholeEven 30 EvioDataEvent wholeEven 31 PhysicsEvent genEvent = 1 </pre>                                                                                                    | run this code with: coatjava/bin/run-groovy filename.groovy<br>sample output:<br><br>Event 9993:<br>generated particle 0 has PID = 211, p = $6.94579247450511$ , the<br>reconstructed particle 0 has PID = 211, p = $6.97018145959507$<br>Event 9994:<br>generated particle 0 has PID = 211, p = $3.398543940286258$ , th<br>reconstructed particle 0 has PID = 211, p = $3.41979688084579$<br>Event 9995:<br>generated particle 0 has PID = $211$ , p = $10.764075529054922$ | eta = 27.43991691113383, phi = 16.336739080263495<br>'2, theta = 27.433028920755145, phi = 16.322397410012414<br>heta = 30.947530277926862, phi = 26.314366484406264<br>)7, theta = 30.972688628848815, phi = 26.26770642233741                                                                                                    |
| 32 PhysicsEvent recEvent =<br>33<br>34 // loop over generated<br>35 for(int i = 0; i < genE<br>36 println "generated part<br>37 Particle myParticle = g<br>38 println "generated part<br>39 }<br>40<br>41 // loop over reconstruct<br>42 for(int i = 0; i < recE<br>43 {<br>44 Particle myParticle = r<br>45 println "reconstructed<br>46 }<br>47<br>48 // read info from a ban<br>49 if(wholeEvent.hasBank("<br>50 {<br>51 EvioDataBank FTOF1A_tru<br>52 for(int i = 0; i < FTOF<br>53 {<br>54 double avgX = FTOF1A_tru<br>55 double avgY = FTOF1A_tru<br>56 h_YvsX.fill(avgV, avgX)<br>57 }<br>58 }<br>59<br>60 } // end loop over even<br>61<br>62 // define a canvas and<br>63 T6Canvas can = new T6Ca<br>64 can.cd(0);<br>65 can.draw(h_YvsX); | *See the documentation for examples<br>of how to make this more efficient!                                                                                                    | The tall = 20.4697760409399640, pm = -174.30018000279447<br>is5, the tall = 20.469946025858903, ph = -174.4154776731883<br>000 $can$ $can$ $1000$ $000$ $000$ |

Some remarks:

- There are some issues with running groovy on the batch farm, this is being investigated

- Indexing to link tracks to hit numbers in the detector banks is currently not available but is in progress